# INSTRUKCJA KONFIGURACJI WAG ECO LABEL, PROXIMA W PROGRAMIE WF-MAG (WAPRO)

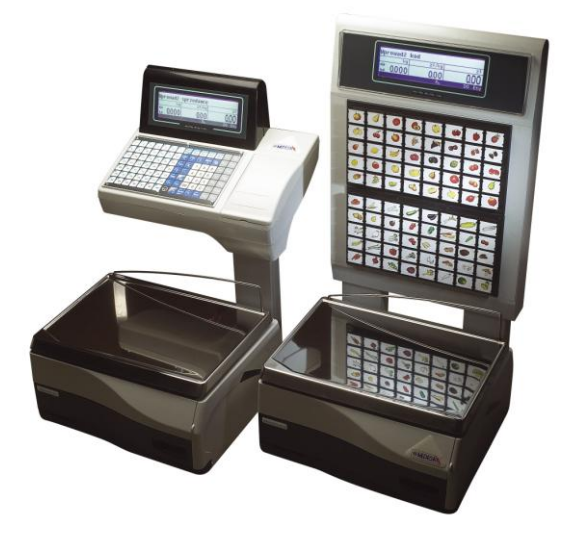

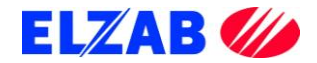

## SPIS TREŚCI

| I.  | DANE FIRMY I OSOBY DO KONTAKTU                      | 2  |
|-----|-----------------------------------------------------|----|
| II. | USTAWIENIE PARAMETRÓW W WADZE                       | 3  |
|     | 1. WAGA ECO LABEL                                   | 3  |
|     | A). USTAWIENIE PARAMETRÓW TRANSMISJI PORTU RS 232 C | 3  |
|     | B). USTAWIENIE PODSTAWOWYCH PARAMETRÓW PRACY WAGI   | 3  |
|     | C). SPRZEDAŻ, WYDRUK ETYKIETY DLA KLIENTA           | 4  |
|     | 2. WAGA PROXIMA                                     | 4  |
|     | A). USTAWIENIE PARAMETRÓW TCP/IP W WADZE PROXIMA    | 4  |
|     | B). ZASADA PORUSZANIA SIĘ PO MENU WAGI PROXIMA      | 5  |
|     | C). USTAWIENIE PODSTAWOWYCH PARAMETRÓW PRACY WAGI   | 5  |
|     | D). SPRZEDAŻ, WYDRUK ETYKIETY DLA KLIENTA           | 6  |
| III | . USTAWIENIA PROGRAMU WF-MAG                        | 7  |
|     | 1. WAGA ECO LABEL                                   | 7  |
|     | 2. WAGA PROXIMA                                     | 9  |
| IV  | . OPIS PLIKÓW WYKONALNYCH                           | 12 |
|     | 1. WAGA ECO LABEL                                   | 12 |
|     | 2. WAGA PROXIMA                                     | 14 |

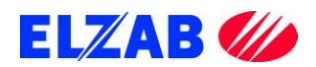

## I. DANE FIRMY I OSOBY DO KONTAKTU

Zakłady Urządzeń Komputerowych ELZAB S.A. ul. Kruczkowskiego 39 41-813 Zabrze www.elzab.com.pl

Tel. (32) 272 20 21

#### Wojciech Kuszek

Tel. (22) 852 27 27 Mobile 0603 599 028 E-mail <u>kuszek@elzab.com.pl</u>

#### Andrzej Strzałkowski

Tel. (22) 852 27 27 Mobile 0603 766 028 E-mail <u>strzalkowski@elzab.com.pl</u>

Porady techniczne dla serwisantów wag Basic Count, Basic Price, Eco Label, Proxima

Mobile 0603 306 316

Zakłady Urządzeń Komputerowych ELZAB S.A. z siedzibą w Zabrzu, przy ul. Kruczkowskiego 39; spółka wpisana do Krajowego Rejestru Sądowego w Sądzie Rejonowym w Gliwicach pod numerem KRS 0000095317; NIP 648-000-02-55; GIOŚ E0000414WZ;

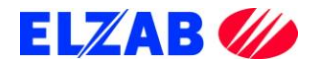

## **II. USTAWIENIE PARAMETRÓW W WADZE**

Poniżej znajduje się opis ustawień wag Eco Label oraz Proxima dla programu WF-Mag firmy WAPRO.

## **1. WAGA ECO LABEL**

Ustawienia wagi Eco Label.

#### A). USTAWIENIE PARAMETRÓW TRANSMISJI PORTU RS 232 C

Aby ustawić parametry transmisji należy kolejno:

- wejść do MENU wagi wciskając w tym celu klawisz [MENU],
- wpisać hasło dostępu do menu wagi (standardowe hasło [1] [1] [1] [1] [1] [1]),
- zatwierdzić wpisane hasło klawiszem [MENU],
- przejść do funkcji [OPCJE SPEC.] [716], wciskając w tym celu kolejno klawisze na klawiaturze numerycznej [7] [1] [6],
- wpisać hasło dostępu (standardowe hasło [1] [1] [1] [1] [1] [1]),
- zatwierdzić wpisane hasło klawiszem [MENU],
- klawiszem [MENU] należy przejść kolejno do następujących opcji ustawiając je na następujące wartości
  - [SCALE nMbr] 1 {numer wagi, "z przedziału 1..8, 1-waga MASTER"}

[bAud rAtE] – 9600 {prędkość transmisji}

[PArIty] – no {parzystość}

[nuM bitS] - 8 {ilość bitów danych}

- [Stop bitS] 1 {ilość bitów stopu}
- zatwierdzić wprowadzone wartości klawiszem [MENU],
- wcisnąć dwukrotnie klawisz [K/+] w celu wyjścia do trybu ważenia.

#### **B). USTAWIENIE PODSTAWOWYCH PARAMETRÓW PRACY WAGI**

- [WYBO.r ETYK] [203] L41X58 {format drukowanej etykiety},
- [EtYKIEtA Zb] [204] OFF {etykieta zbiorcza},
- [tYP SPrZ] [300] tYP EtYK {tryb pracy wagi tryb etykietowania},

uwaga: w przypadku braku możliwości wejścia do zmiany trybu pracy wagi, należy wykonać zerowanie pamięci RAM funkcja [KASOW rAM] [800].

- [PrOG Kod Kr] [306] 29PPPPWWWWWW {programowanie str. kodu kreskowego},
- [KOd KrESK] [707] TAK {włączenie druku kodu kreskowego}.

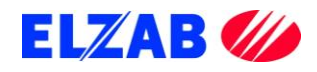

#### C). SPRZEDAŻ, WYDRUK ETYKIETY DLA KLIENTA

Po zaprogramowaniu wagi w bazę towarową z systemu informatycznego, w celu dokonania wydruku etykiety dla klienta na dany towar należy kolejno:

- położyć towar na szalce wagi,
- wybrać z menu wagi ważony towar za pomocą klawiatury numerycznej np. [3] [2],
- wcisnąć klawisz [PLU], na wyświetlaczu wagi pokaże się cena wybranego towaru oraz należność za zważony towar,
- wcisnąć klawisz sprzedawcy [A],[B],[C] lub [D], aby zatwierdzić wydruk etykiety,
- wydrukowaną etykietę umieścić na ważonym towarze.

### 2. WAGA PROXIMA

Ustawienia wagi Proxima.

#### A). USTAWIENIE PARAMETRÓW TCP/IP W WADZE PROXIMA

Aby ustawić parametry transmisji należy kolejno:

- wejść do MENU wagi wciskając w tym celu klawisze [SHIFT] + [CONFIG] jednocześnie,
- wpisać hasło dostępu do menu wagi (standardowe hasło [SP] [C] [F] [G] [N] [G]),
- zatwierdzić wpisane hasło klawiszem [INTRO],
- przejść klawiszem [MENU] do funkcji [KONF KOMUNIKACJI] zatwierdzić wybraną funkcję klawiszem [INTRO],
- w funkcji [KONF KOMUNIKACJI] należy ustawić następujące opcje

[WAGA] – 1 {numer wagi}

[STOISKO] – 1 {numer stoiska}

wprowadzoną wartość należy zatwierdzić klawiszem [INTRO], a następnie klawiszem [T] zapisać do pamięci wagi,

przejść klawiszem [MENU] do funkcji [ETHERNET] ustawiając w niej następujące opcje

| {numer sekcji – gdy numer sekcji na wszystkich wagach        |
|--------------------------------------------------------------|
| w sklepie jest taki sam wagi nawzajem siebie widzą, gdy jest |
| różny wagi wzajemnie nie komunikują się}                     |
| {aktywacja TCP/IP}, zmiana klawiszem [TAB]                   |
| {DHCP}, zmiana klawiszem [TAB]                               |
| {Adres IP wagi}                                              |
| {Maska Podsieci}                                             |
| {Brama}                                                      |
| {PORT Komunikacyjny standardowo 6000}                        |
|                                                              |

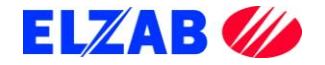

[MODE] – AUTO {Prędkość karty sieciowej 10/100/AUTO} wprowadzoną wartość należy zatwierdzić klawiszem [INTRO], a następnie klawiszem [T] zapisać do pamięci wagi,

 będąc w funkcji [ETHERNET] należy wyjść pozycję wyżej do funkcji [KONF KOMUNIKACJI], w tym celu należy wcisnąć klawisz [ESC].

W funkcji [KONF KOMUNIKACJI] wciskając klawisz [MENU] należy odszukać pozycję [KONTROLA SIECI], klawiszem [INTRO] należy wejść do wybranej funkcji, następnie klawiszem [MENU] odszukać pozycję [KONFIGURACJA SIECI]. Po wciśnięciu klawisza [INTRO] waga uruchomi się dwa razy i będzie gotowa do pracy poprzez interfejs TCP IP. Jeśli waga podczas ponownego uruchomienia zapyta o potwierdzenie konfiguracji, zapytanie zatwierdzić klawiszem [INTRO] lub klawiszem [T].

#### B). ZASADA PORUSZANIA SIĘ PO MENU WAGI PROXIMA

[INTRO] – zatwierdzanie, wejście do funkcji

[↑], [MENU ↓] – Poruszanie się po MENU wagi

[TAB] – Zmiana wartości funkcji

[ESC] – Wyjście z funkcji

[T] – Zapis do pamięci wagi, po uprzednim zatwierdzeniu klawiszem [INTRO]

#### C). USTAWIENIE PODSTAWOWYCH PARAMETRÓW PRACY WAGI

- ustawić tryb etykietowania, wciskając klawisz [SHIFT] + [LABEL],
- ustawić kolejno następujące opcje, wciskając klawisz [MENU]
   [Sprzedaż] tryb pracy wagi Samoobsługa, Paczkowanie, Paczkowanie ręczne},
   [Druk Do] ustawienie drukarki wydruku, standardowo [ETY],
   [ETY] wybór zaprogramowanych etykiet dostępnych w wadze,
- zaprogramować kod kreskowy wchodząc do menu programowania poprzez wciśnięcie następujących klawiszy [SHIFT] [PROGRAM] -> [KOD KRESKOWY] ->[EAN13] np. 29CCCCCWWWWW,
- klawisz [PLU/PRC] umożliwia wpisanie ceny dla ważonego towaru, którego nie ma w wadze,
- klawisz [ESC/K+] umożliwia wprowadzenie oraz wydruk etykiety dla towaru nieważonego.

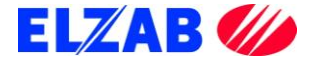

#### D). SPRZEDAŻ, WYDRUK ETYKIETY DLA KLIENTA

Po zaprogramowaniu wagi w bazę towarową z systemu informatycznego, w celu dokonania wydruku etykiety dla klienta na dany towar należy kolejno:

- położyć towar na szalce wagi,
- wybrać z menu wagi ważony towar za pomocą klawiatury numerycznej np. [3] [2] [3] [2],
- wcisnąć klawisz [INTRO], na wyświetlaczu wagi pokaże się cena wybranego towaru oraz należność za zważony towar, oraz jego nazwa,
- w zależności od trybu pracy wagi, etykieta wydrukuje się samoczynnie lub należy wcisnąć klawisz sprzedawcy [V1]..[V10], aby zatwierdzić wydruk etykiety,
- wydrukowaną etykietę umieścić na ważonym towarze.

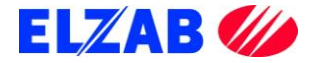

## **III. USTAWIENIA PROGRAMU WF-MAG**

Poniżej znajduje się opis ustawień programu WF-Mag firmy WAPRO dla wag Eco Label oraz Proxima.

#### **1. WAGA ECO LABEL**

W celu poprawnego podłączenia wagi Eco Label do programu WF-Mag należy skonfigurować wagę zgodnie z punktem II, 1. Następnie dokonać instalacji programu WF-Mag. Po zainstalowaniu programu WF-Mag należy go uruchomić.

W celu dodania wagi Eco Label do programu WF-Mag należy wybrać pozycję z menu: "ADMINISTRATOR -> DEFINICJE -> URZĄDZENIA ZEWNĘTRZNE -> WAGI ETYKIETUJĄCE". W nowym oknie "Lista Wag Etykietujących", które się pokaże, należy przycisnąć przycisk "Dodaj".

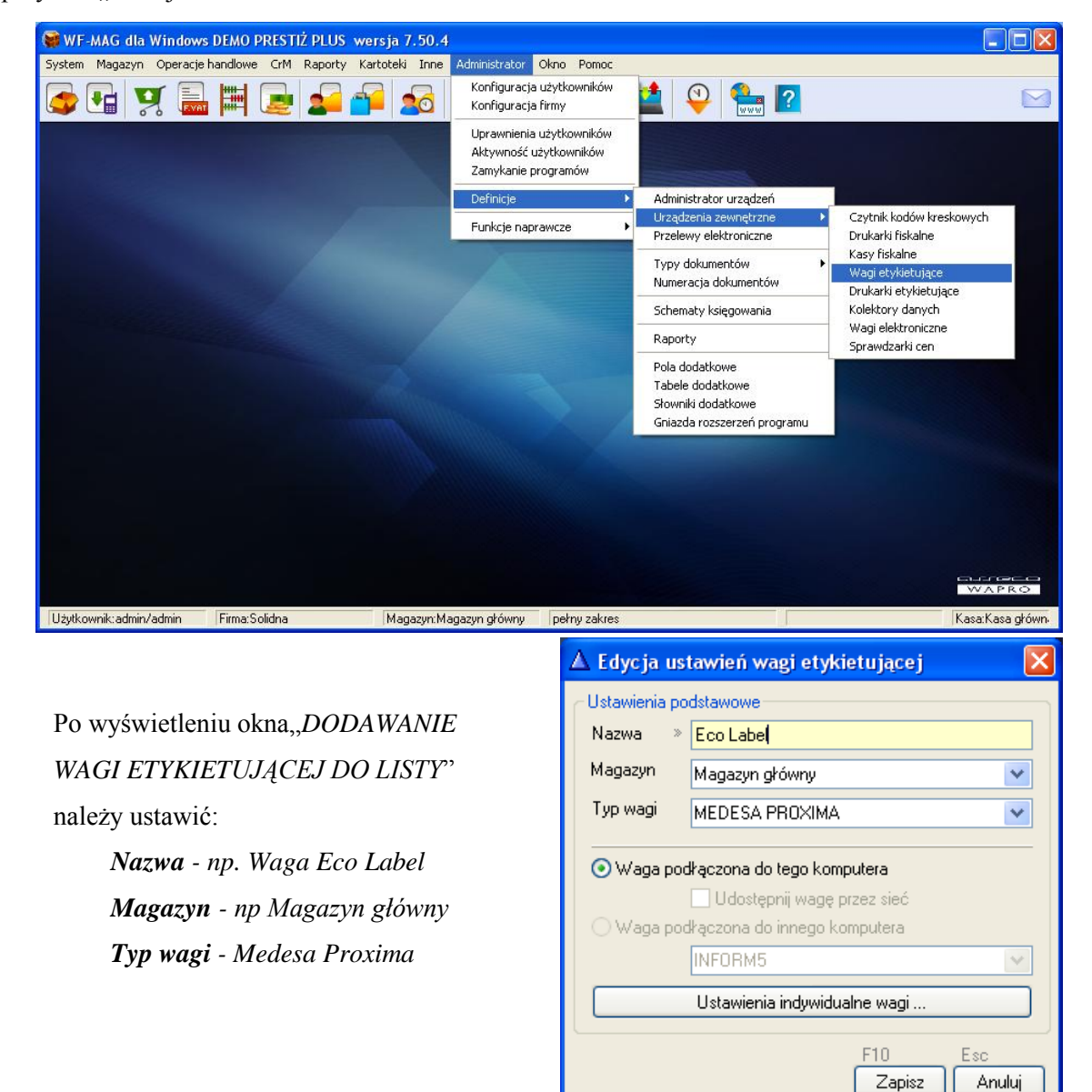

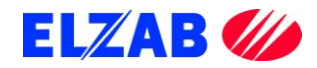

Kolejnym krokiem jest przekopiowanie biblioteki <u>"*ecodll.dll*"</u>, <u>"*pargate.ini*"</u> oraz pliku <u>"*wmplw.exe*"</u>, który jest odpowiedzialny za komunikację pomiędzy programem, a wagą Eco Label. Stosowne pliki są do pobrania ze strony internetowej <u>ftp://ftp.elzab.com.pl/pub/</u>.

Bibliotekę <u>"ecodll.dll"</u> obsługującą dany port COM do którego podpięta jest waga, Eco Label wraz z plikami <u>"wmplw.exe"</u> i <u>"pargate.ini"</u>, należy umieścić w katalogu "C:\program files\wa-pro\wf-mag".

#### Uwaga: opis działania plików wykonalnych dla wag PROXIMA oraz Eco Label jest umieszczony na końcu instrukcji

Kolejnym krokiem jest wysyłka towarów z programu WF-Mag do wagi. W tym celu należy wejść do menu programu: "*Inne->Urządzenia Zewnętrzne-> Wagi etykietujące*".

W nowo powstałym oknie "*Lista wag etykietujących*" należy wybrać urządzenie, do którego chcemy wysłać towary, następnie wybieramy opcję "*Programowanie*"

|    | Lista wag etykietując   | ych                             |                |
|----|-------------------------|---------------------------------|----------------|
| ÷. | Wagi etykietujące       |                                 |                |
|    | Nazwa wagi              | Magazyn                         | Typ wagi       |
|    | Eco Label               | Magazyn główny                  | MEDESA PROXIMA |
|    | Waga Proxima            | Magazyn główny                  | MEDESA PROXIMA |
| <  |                         |                                 | >              |
| lr | ns F2 D<br>Dodaj Popraw | el Ctrl+P<br>Usuń Programowanie | Esc<br>Zamknij |

Kolejnym krokiem jest wybór towarów, które chcemy wysłać do wagi z listy. W tym celu zaznaczamy poszczególne pozycje towarowe a następnie przesyłamy je do wagi za pomocą polecenia "*Prześlij do wagi*".

| ۸            | Vagi et                                                                                             | ykietujące - progra    | mowanie a                                                                                              | sortymentu - (Eco Label)      |   |                   | ×   |  |
|--------------|----------------------------------------------------------------------------------------------------|------------------------|----------------------------------------------------------------------------------------------------|-------------------------------|---|-------------------|-----|--|
| <u>W</u> F-I | MAG - as                                                                                            | ortyment Waga - baza t | owarowa Z                                                                                              | głoszone błędy <u>S</u> tatus |   |                   |     |  |
| PLI          | J                                                                                                   | ~                      | <wybierz fu<="" td=""><td>nkcję&gt; 🔽 🔽 Zaznacz</td><td>V</td><td>🕽 🛛 🕅 🕅 🕅 🕅</td><td>ь</td></wybierz> | nkcję> 🔽 🔽 Zaznacz            | V | 🕽 🛛 🕅 🕅 🕅 🕅       | ь   |  |
|              | PLU                                                                                                 | Kod kreskowy           | Nr rekordu                                                                                             | Nazwa artykułu                | R | Indeks katalogowy |     |  |
|              | 23                                                                                                  | 55                     | 21                                                                                                    | BOMBONIERKA "FANTAZJA"        | Т | SŁ0000004         | 5   |  |
|              | 24                                                                                                  |                        | 66                                                                                                    | SOK JABŁKOWY 1L               | Т | SP0000001         | 8   |  |
|              | 25                                                                                                  | 60                     | 22                                                                                                    | CUKIER W KOSTKACH             | T | SP0000005         | 8   |  |
|              | 26                                                                                                  | 61                     | 23                                                                                                    | MLEKO "Z MLECZARNI"           | Т | SP0000006         | 8   |  |
|              | 27                                                                                                  |                        | 70                                                                                                    | Abonament TV                  | U | TV000001          | Т   |  |
|              | 28                                                                                                  | 70                     | 25                                                                                                    | CKM NA WODĘ - 60 l/h          | T | ZAB000004         | Z   |  |
|              | 29                                                                                                  | 76                     | 24                                                                                                    | LALKA PŁACZĄCA WZROST 1m      | T | ZEG000001         | z   |  |
| ☑            | 30                                                                                                  |                        | 56                                                                                                    | SUROWIEC_1                    | М | ZEG000002         | Z   |  |
| ☑            | 31                                                                                                  |                        | 57                                                                                                    | SUROWIEC_2                    | м | ZEG000003         | Z   |  |
|              | 32                                                                                                  |                        | 58                                                                                                    | PRODUKT                       | Р | ZEG000004         | Z   |  |
|              | 33                                                                                                  | 80                     | 26                                                                                                    | BATERIA 10CR                  | T | ZEG000005         | Z   |  |
| <            |                                                                                                    |                        |                                                                                                    |                               |   |                   | > ~ |  |
| F2           |                                                                                                    | Ctrl+U                 | Ctrl+O                                                                                                 | Ctrl+P Ctrl+A                 | С | trl+K             |     |  |
| E            | Edytuj Ustaw domyślnie Operacje Prześlij do wagi Zaktualizuj na wadze Skasuj dane o towarze w wadze |                        |                                                                                                    |                               |   |                   |     |  |
|              | Esc<br>Zamknij                                                                                      |                        |                                                                                                    |                               |   |                   |     |  |

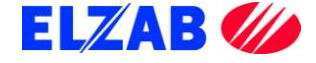

#### 2. WAGA PROXIMA

W celu poprawnego podłączenia wagi Proxima do programu WF-Mag należy skonfigurować wagę zgodnie z punktem II, 2. Następnie dokonać instalacji programu WF-Mag. Po zainstalowaniu programu WF-Mag należy go uruchomić.

W celu dodania wagi Proxima do programu WF-Mag należy wybrać pozycję z menu: "ADMINISTRATOR -> DEFINICJE -> URZĄDZENIA ZEWNĘTRZNE -> WAGI ETYKIETUJĄCE". W nowym oknie "Lista Wag Etykietujących", które się pokaże należy przycisnąć przycisk "Dodaj".

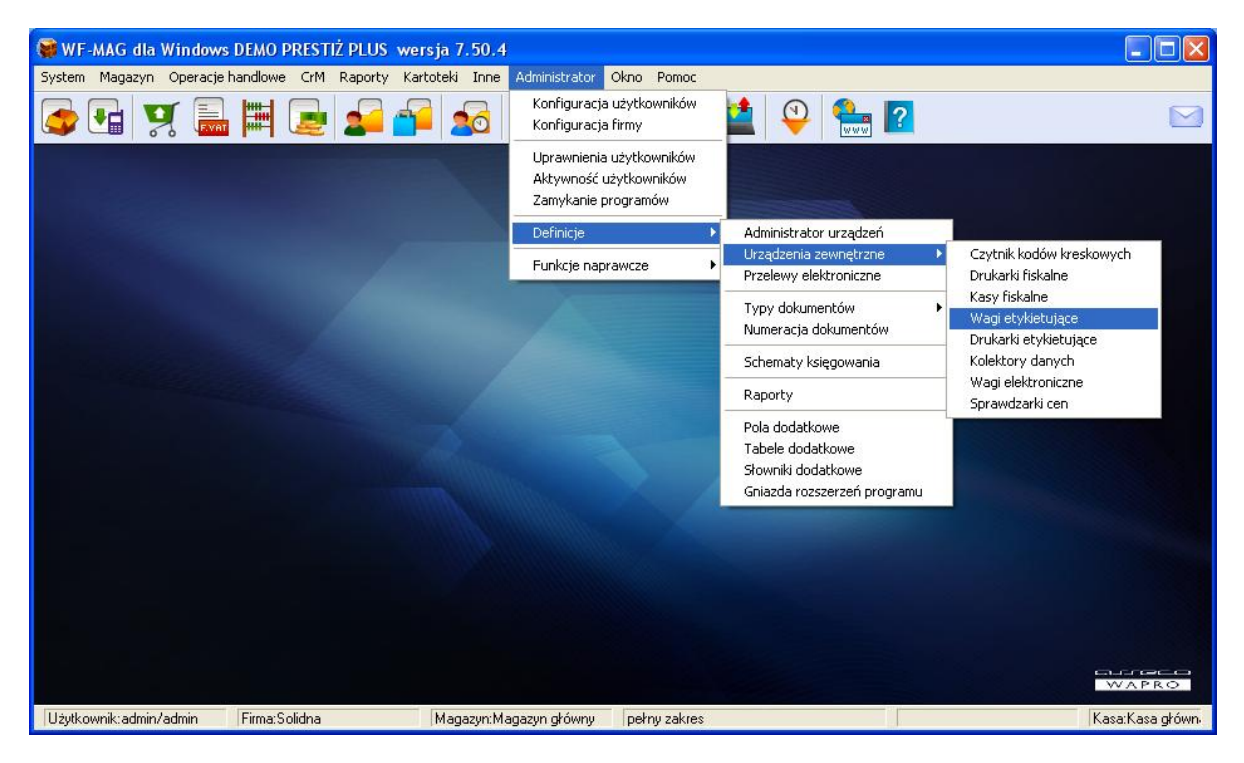

Po wyświetleniu okna "*DODAWANIE WAGI ETYKIETUJĄCEJ DO LISTY*" należy ustawić:

> Nazwa - np. Waga Proxima Magazyn - np Magazyn główny Typ wagi - Medesa Proxima

Następnie należy dokonać ustawień wagi poprzez przyciśnięcie przycisku: "*Ustawienia indywidualne wagi*…"

| 🛆 Dodawani                                                                                                    | e wagi etykietującej do listy | X |  |  |  |  |  |  |  |
|----------------------------------------------------------------------------------------------------|-------------------------------|---|--|--|--|--|--|--|--|
| Ustawienia podstawowe                                                                                                    |                               |   |  |  |  |  |  |  |  |
| Nazwa Waga Proxima                                                                                                    |                               |   |  |  |  |  |  |  |  |
| Magazyn Magazyn główny                                                                                                    |                               |   |  |  |  |  |  |  |  |
| Typ wagi 🔹                                                                                                    | MEDESA PROXIMA                | ~ |  |  |  |  |  |  |  |
| <ul> <li>Waga podłączona do tego komputera</li> <li>Udostępnij wagę przez sieć</li> <li>Waga podłączona do innego komputera</li> <li>INFORM5</li> </ul> |                               |   |  |  |  |  |  |  |  |
|                                                                                                    | Ustawienia indywidualne wagi  |   |  |  |  |  |  |  |  |
| F10 Esc<br>Zapisz Anuluj                                                                                                    |                               |   |  |  |  |  |  |  |  |

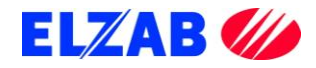

W ustawieniach wagi należy ustawić następujące opcje:

Adres IP - 192.168.1.235 (adres IP wagi) Typ połączenia - unicast

| ▲ MEDESA PROXIMA                                                                                                    | X  |
|----------------------------------------------------------------------------------------------------|----|
| Połączenie Inne ustawienia<br>Ethernet TCP/IP<br>IP Adres 192 · 168 · 001 · 235<br>Typ połączenia : »  unicast O multicast |    |
| F10 Esc<br>Zapisz Anul                                                                                                    | ui |

Kolejnym krokiem jest zainstalowanie biblioteki <u>"EpelDLL.dll"</u> w wersji 3.1.0.6". Bibliotekę należy umieścić w katalogu "C:\program files\wa-pro\wf-mag", oraz zarejestrować poleceniem regsvr32 C:\program files\wa-pro\wf-mag\EpelDLL.dll

uruchamiając w tym celu konsolę CMD bezpośrednio z systemu Windows poprzez "START->Uruchom".

Kolejnym krokiem jest przekopiowanie pliku <u>"wmplw.exe"</u>, który jest odpowiedzialny za komunikację pomiędzy programem, a wagą Proxima, do katalogu "*C:\program files\wa-pro\wf-mag*". Plik wraz z biblioteką jest do pobrania ze strony internetowej <u>ftp://ftp.elzab.com.pl/pub/</u>.

# Uwaga: opis działania plików wykonalnych dla wag PROXIMA oraz Eco Label jest umieszczony na końcu instrukcji.

Kolejnym krokiem jest wysyłka towarów z programu WF-Mag do wagi. W tym celu należy wejść do menu programu: "*Inne->Urządzenia Zewnętrzne-> Wagi etykietujące*".

W nowo powstałym oknie "*Lista wag etykietujących*" należy wybrać urządzenie, do którego chcemy wysłać towary. Następnie wybieramy opcję "*Programowanie*".

| 👹 Lista wag etykietuja | cych           |                |
|------------------------|----------------|----------------|
| Wagi etykietujące      |                |                |
| Nazwa wagi             | Magazyn        | Typ wagi       |
| 🗹 Waga Proxima         | Magazyn główny | MEDESA PROXIMA |
|                        |                |                |
|                        |                |                |
|                        |                |                |
|                        |                |                |
|                        |                |                |
|                        |                |                |
| CHLP                   |                | Eno            |
| Programowanie          |                | Zamknij        |

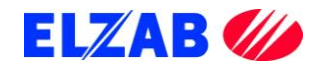

Kolejnym krokiem jest wybór towarów, które chcemy wysłać do wagi z listy. W tym celu zaznaczamy poszczególne pozycje towarowe, a następnie przesyłamy je do wagi za pomocą polecenia "*Prześlij do wagi*".

| A V          | 🛆 Wagi etykietujące - programowanie asortymentu - (Waga Proxima)        |                 |                                                                                                    |                                       |    |                          |        |  |  |  |
|--------------|-------------------------------------------------------------------------|-----------------|----------------------------------------------------------------------------------------------------|---------------------------------------|----|--------------------------|--------|--|--|--|
| <u>w</u> F•ł | WF-MAG - asortyment Waga - baza towarowa Zgłoszone błędy <u>S</u> tatus |                 |                                                                                                    |                                       |    |                          |        |  |  |  |
| PLU          | J                                                                       | <b>v</b>        | <wybierz fu<="" td=""><td>inkcję&gt; 🕑 🔽 Zaznacz</td><td>V</td><td>🛛 🛛 🛄 Kopiuj KK</td><td>ъ</td></wybierz> | inkcję> 🕑 🔽 Zaznacz                   | V  | 🛛 🛛 🛄 Kopiuj KK          | ъ      |  |  |  |
|              | PLU                                                                     | Kod kreskowy    | Nr rekordu                                                                                                  | Nazwa artykułu                        | R  | Indeks katalogowy        |        |  |  |  |
|              | 1                                                                       | 5904259401173   | 1                                                                                                    | BRELOK FIAT.                          | Т  | BRE000001                | В      |  |  |  |
|              | 2                                                                       | 5904259401159   | 2                                                                                                    | BRELOK GWIZDEK                        | T  | BRE000002                | В      |  |  |  |
|              | 3                                                                       | 8               | 6                                                                                                    | NÓŻ OZDOBNY "ELEGANT"                 | Т  | BRE000008                | В      |  |  |  |
|              | 4                                                                       | 11              | 3                                                                                                    | FARBA AKRYLOWA 1 L                    | Т  | FAR000002                | F      |  |  |  |
|              | 5                                                                       | 21              | 4                                                                                                    | PASEK DO ZEGARKA                      | Т  | GAL000003                | G      |  |  |  |
|              | 6                                                                       |                 | 63                                                                                                    | USŁUGA TRANSPORTOWA                   | U  | KAT00001                 | Fal    |  |  |  |
|              | 7                                                                       | 27              | 5                                                                                                    | NÓŻ MYŚLIWSKI "TARZAN"                | Т  | NOŻ000002                | N      |  |  |  |
|              | 8                                                                       | 28              | 7                                                                                                    | NÓŻ SURVIVAL "DZIKUS"                 | Т  | NOŻ000003                | N      |  |  |  |
|              | 9                                                                       | 29              | 8                                                                                                    | NÓŻ BOJOWY "ARNOLD"                   | Т  | NOŻ000004                | N      |  |  |  |
|              | 10                                                                      | 30              | 9                                                                                                    | NÓŻ KUCHENNY OZDOBNY "SIEKACZ"        | Т  | NOŻ000005                | N      |  |  |  |
|              | 11                                                                      | 36              | 10                                                                                                    | ANTY-KRET ODSTRASZACZ                 | Т  | 0GR000006                | С      |  |  |  |
| <            | )                                                                       |                 |                                                                                                    |                                       |    |                          | > ~    |  |  |  |
| _F2          |                                                                         | Ctrl+U          | Ctrl+O                                                                                                    | Ctrl+P Ctrl+A                         | 0  | trl+K                    |        |  |  |  |
| LE           | dytuj                                                                   | Ustaw domyślnie | Operacje                                                                                                    | Prześlij do wagi Zaktualizuj na wadze | Sł | kasuj dane o towarze w ( | wadze  |  |  |  |
|              |                                                                         |                 |                                                                                                    |                                       |    | Esc                      |        |  |  |  |
|              |                                                                         |                 |                                                                                                    |                                       |    | Za                       | imknij |  |  |  |

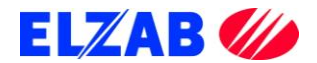

## **IV. OPIS PLIKÓW WYKONALNYCH**

Poniżej znajduje się opis ustawień plików wykonalnych dla wag Eco Label oraz Proxima.

## **1. WAGA ECO LABEL**

Plik wykonalny <u>"wmplw.exe"</u> służy do zaprogramowania wagi Eco Label w bazę towarową lub sprawdzenia poprawności komunikacji pomiędzy wagą, a komputerem. Plik <u>"wmplw.exe"</u> działa na następującej zasadzie:

- odczytuje nazwę bazy towarowej z pliku <u>"pargate.ini"</u>,
- odczytuje bazę towarową z pliku <u>"medesa.exp"</u> (plik <u>"medesa.exp"</u> z bazą towarową jest tak samo sporządzony jak plik bazy danych dla wag z serii MAXIMA.),
- odczytuje numer portu COM z pliku "ecodll.dll",
- wysyła odczytaną bazę danych do wagi poprzez dany port COM.

W celu poprawnego eksportu danych z bazy towarowej do wagi Eco Label należy kolejno:

- przygotować plik z bazą towarową i odpowiednią strukturą danych wejściowych,
- wpisać nazwę bazy danych w pliku "pargate.ini",
- skopiować bibliotekę <u>"ecodll.dll"</u> obsługującą dany port COM do katalogu, w którym znajduje się plik <u>"wmplw.exe"</u> (plik dla wagi Eco Label)",
- uruchomić plik <u>"wmplw.exe"</u> w celu eksportu danych do wagi.

Plik wraz z biblioteką oraz przykładową bazą danych do pobrania ze strony <u>ftp://ftp.elzab.com.pl/pub/</u>.

|                                     | 🕕 Transn | nisja Danych Do Wagi       | Eco Label 🛛 🛛              |
|-------------------------------------|----------|----------------------------|----------------------------|
| Okienko programu <u>"wmplw.exe"</u> | Nr PLU   | Nazwa Towaru               | Cena                       |
| dla wagi Eco Label                  | Rozpor   | cznij Transmisję Towarów D | o Wagi Eco Label/Eco Print |

Uwaga: pliki <u>"pargate.ini"</u>, <u>"medesa.exp"</u>, <u>"ecodll.dll"</u> oraz <u>"wmplw.exe"</u> muszą być umieszczone w tym samym katalogu.

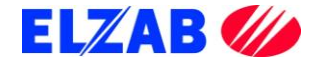

| Sekcja                  |      | S<br>00        |
|-------------------------|------|----------------|
| NrPLU                   |      | 0000001        |
| Nazwa PLU 24z           |      | K<br>L<br>EJ   |
| Cena tu:=2.zł           |      | 000200         |
| Oferta                  |      | 0              |
| Cena 1                  |      | 000100         |
| Cena 2                  |      | 000000         |
| Tara                    |      | 005000         |
| Kod Przypisnia dla PLI  | 2    | 874569         |
|                         |      | 00             |
| Grupa i Podgrupa        |      | 00             |
| Stawka Podatkowa        |      | 0              |
|                         |      | 0              |
|                         |      | 00             |
|                         |      | 0              |
|                         |      | 0              |
|                         |      | 09             |
| Rodzaj etykiety dla PL) | ū    | 31             |
| Data trwałości          |      | 000000         |
|                         |      | 000000         |
|                         |      | 00             |
| Struktura kodu kreskow  | /ego | 12             |
| Kod Kreskowy            |      | 08713987320086 |
| Wilgotność              |      | 44             |
| Modyfikacja towary [T   | [N]  | 0              |

#### Struktura pliku <u>"medesa.exp"</u>

T 01 00000783 Jabłka Czerwone 001120 0 000000 000000 0000783 00 00 0 1 01 1 0 00 01 000000 311230 24 13 02907830000000 0 1

#### Struktura pliku <u>"pargat.ini"</u>

COM:1 - Nie Aktywne !!! BAZA: medesa.exp

Dla wagi Eco Label są dostępne pliki:

|                                                       |             | 👭 Transmisja Kodów Kreskowych Do Wagi 🛛 🛛 🔀                                                                                                    |
|-------------------------------------------------------|-------------|----------------------------------------------------------------------------------------------------|
| "xcbw.exe" (programowanie str<br>kreskowego w wadze), | uktury kodu | Numer wagi (1-8) : 1       Numer portu COM : 1         Kod kreskowy dla paragonu       24ccccwwwwww         Kod kreskowy dla etykiety (p.ręczne)       27ccccwwwww         Kod kreskowy dla etykiety (p.autom)       29ccccwwwww         Wyślij Struktury Kodów Kreskowych Do Wago Eco Label                                                                                                    |
|                                                       |             |                                                                                                    |
|                                                       |             | 🕼 Transmisja Nagłówka Etykiety Do Wagi 🛛 🔀                                                                                                    |
| " <u>xcaw.exe"</u> (programowanie na<br>etykiety),    | agłówka dla | Nagłówek Etykiety<br>Elzab S.A.<br>www.elzab.com.pl<br>Programowanie Nagłówka Dla Etykiety                                                                                                    |
|                                                       |             |                                                                                                    |
| <u>"xcaw1.exe"</u> (programowanie n<br>etykiety),     | agłówka dla | III Programowanie Nagłówka i Legendy w Wadze       Image: Comparison of the second second secon |
|                                                       |             | Programowanie Nagłówka i Legendy                                                                                                    |

Uwaga: Pliki <u>"ecodll.dll"</u> (obsługa portu COM, do którego podpięta jest waga) oraz <u>"xcaw1.exe"</u>, <u>"xcaw.exe"</u>, <u>"xcbw.exe"</u> muszą być umieszczone w tym samym katalogu. Nazwa towaru nie może zawierać znaków takich jak ", ".

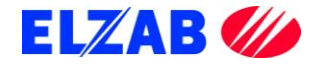

#### 2. WAGA PROXIMA

Plik wykonalny "wmplw.exe" służy do zaprogramowania wagi Proxima w bazę towarową lub sprawdzenia poprawności komunikacji pomiędzy wagą, a komputerem. Plik "wmplw.exe" działa na następującej zasadzie:

- odczytuje adres IP wagi oraz nazwę bazy danych z pliku o nazwie "pargat.ini",
- odczytuje bazę towarowa z pliku o podanej nazwie w pliku "pargat.ini" (plik "medesa.exp" z bazą towarową jest tak samo sporządzony jak plik bazy danych dla wag z serii MAXIMA),
- wysyła odczytaną bazę danych do wagi.

W celu poprawnego eksportu danych z bazy towarowej do wagi Proxima należy kolejno:

- przygotować plik z bazą towarową i odpowiednią strukturą danych wejściowych,
- wpisać adres IP wagi Proxima oraz nazwę bazy danych w pliku "pargat.ini",
- zarejestrować bibliotekę <u>epeldll.dll</u> wersja 3.1.0.6 w systemie Windows poleceniem regsvr32 c:\epeldll.dll
- uruchomić plik "wmplw.exe" w celu eksportu danych do wagi.

Plik wraz z biblioteką oraz przykładową bazą danych do pobrania ze strony ftp://ftp.elzab.com.pl/pub/.

Okienko programu "wmplw.exe" dla wagi Proxima

Struktura pliku "medesa.exp":

| Transmisja danych do wagi PROXIMA       |        |
|-----------------------------------------|--------|
|                                         |        |
| Rozpocznii transmisie towarów do wagi R | ROXIMA |
|                                         |        |

Uwaga: pliki "pargat.ini" "medesa.exp" oraz "wmplw.exe" muszą być umieszczone w tym samym katalogu. Nazwa towaru nie może zawierać znaków takich jak ","

| Г |                           | 0              |
|---|---------------------------|----------------|
|   | Sekcja                    | S<br>DO        |
|   | Nr PLU                    | 00000001       |
|   | Nazwa PLU 24z             | K<br>L<br>EJ   |
|   | Cena tu:=2.zł             | 000200         |
|   | Oferta                    | 0              |
|   | Cena 1                    | 000100         |
|   | Cena 2                    | 000000         |
|   | Tara                      | 005000         |
|   | Kod Przypisnia dla PLU    | 874569         |
|   |                           | 00             |
|   | Grupa i Podgrupa          | 00             |
|   | Stawka Podatkowa          | 0              |
|   |                           | 0              |
|   |                           | 00             |
|   |                           | 0              |
|   |                           | 0              |
|   |                           | 09             |
|   | Rodzaj etykiety dla PLU   | 31             |
|   | Data trwałości            | 000000         |
|   |                           | 000000         |
|   |                           | 00             |
|   | Struktura kodu kreskowego | 12             |
|   | Kod Kreskowy              | 08713987320086 |
|   | Wilgotność                | 44             |
|   | Modvfikacja towary [T/N]  | 0              |

T 01 00000783 Jabłka Czerwone 001120 0 000000 000000 000000 000783 00 00 0 1 01 1 0 00 01 000000 311230 24 13 02907830000000 00 1

Struktura pliku "pargat.ini":

IP=192.168.1.235

BAZA:medesa.exp

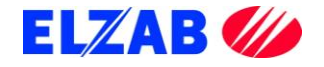